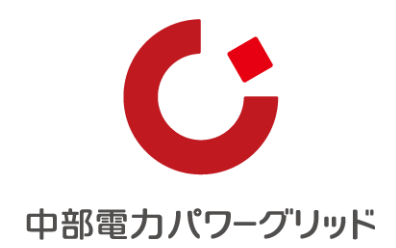

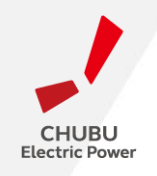

## インターネット申込システムの 推奨環境変更について

## 中部電カパワーグリッド株式会社 2022年3月

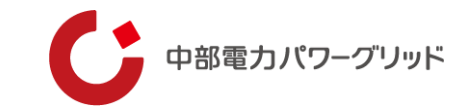

# 01 推奨環境の変更

## 01 推奨環境の変更

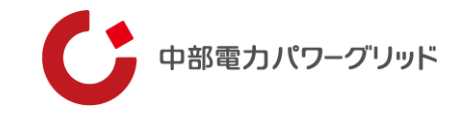

- ▶ 2022年4月1日よりインターネット申込システムの推奨環境をInternet Explorer11からMicrosoft Edgeへ変更\*いたします。
- ▶ 推奨環境の変更に伴い下記①~③のとおり一部機能が変更となりますのでご承知おきをお願いいたします。
- ▶ ご不明な点等ございましたら、弊社までお問合せくださいますようお願いいたします。

※推奨環境変更後も引続きInternet Explorer11環境からでもご利用いただけます。 (Internet Explorer11環境から使用いただいた場合でも①~③は変更されます。) なお、Internet Explorer11は2022年6月にMicrosoft社のサポートが終了となります。

### ① テキストフォーム(英数字入力→日本語入力への切替え)

従来入力欄をクリックすると自動的に日本語入力へ切替えされましたが、変更後は手動での切替えが必要となります。

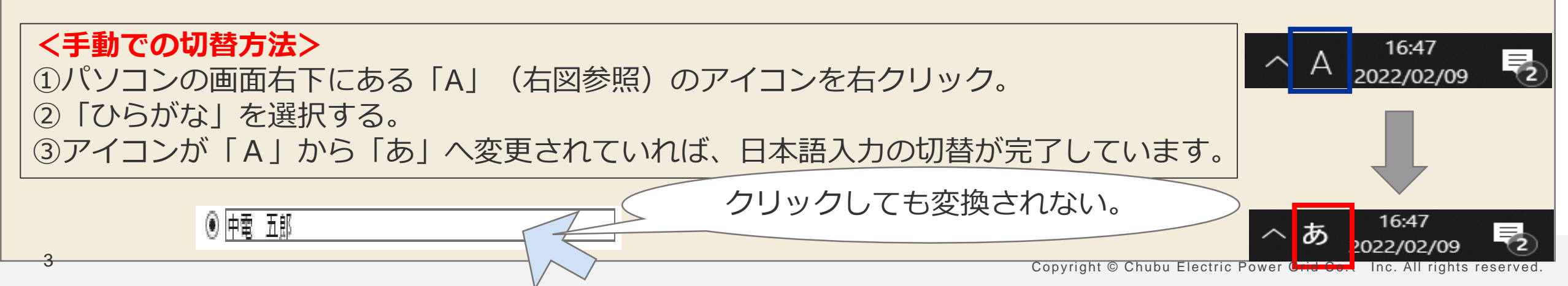

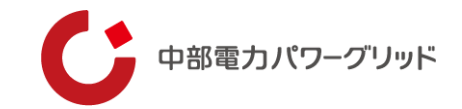

#### ② **テキストフォーム(クリアボタン)**

従来入力欄に文字を入力すると「×」ボタンが出現し、クリア可能と なっていましたが、変更後「×」ボタンは出現いたしません。 「Back Space」キーや「Delete」キーにてクリアをお願いします。

| 番地<br>(全角力ナ)任意<br>最大文字数:18文字 | <u>जि</u> रम | × |
|------------------------------|--------------|---|
|                              |              |   |

#### ③ ファイル添付時のフォーム

ファイル添付時のフォームが変更となります。なお、添付できるファイルの種類は変更ございません。

| 従来                                            | 変更後                                           |
|-----------------------------------------------|-----------------------------------------------|
| 転送するデータサイズ、サーバやネットワーク環境の状況により多少時間がかかる場合があります。 | 転送するデータサイズ、サーバやネットワーク環境の状況により多少時間がかかる場合があります。 |
| 添付可能ファイル一覧卓 ※添付可能なファイルの一覧をご覧いただけます。           | 添付可能ファイルー覧。 ※添付可能なファイルの一覧をご覧いただけます。           |
| 参照…                                           | ファイルの選択 ファイルが選択されていません                        |
| 添 付 キャンセル                                     | 添付 キャンセル                                      |

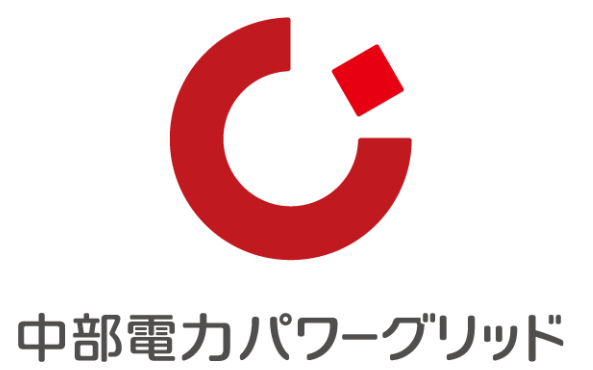

Copyright © Chubu Electric Power Grid Co., Inc. All rights reserved.